### **REGISTRARSI SU ESSE 3**

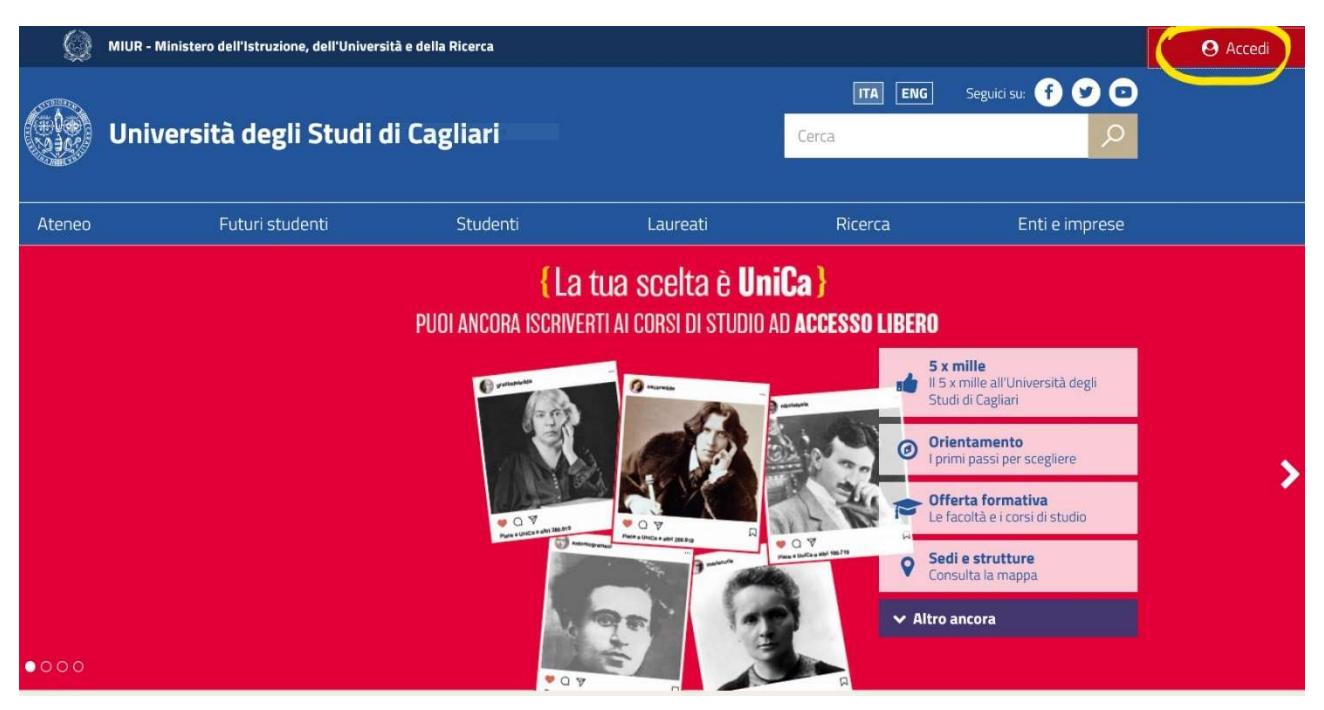

Collegati alla pagina <u>www.unica.it</u> e clicca su ACCEDI in alto a destra

#### Comparirà la schermata sottostante. Clicca su ESSE3 - Studenti e docenti

| Q 1      | MIUR - Ministero dell'Istruzione, | dell'Università e della Ricerca            |                         |         |                                                      | 🙁 Accedi |
|----------|-----------------------------------|--------------------------------------------|-------------------------|---------|------------------------------------------------------|----------|
|          |                                   | Accesso ai                                 | servizi online          | ITA EN  | G Seguici su: f 🅑 🖸                                  |          |
|          | Università degli 🛙                | Esse3 – Studenti e docenti                 | WebMail UniCa           |         | Q                                                    |          |
|          |                                   | e-Learning                                 | WebMail Amm.UniCa       |         |                                                      |          |
| Ateneo   |                                   | Servizi U-Gov - IRIS                       | WebMail Studenti.UniCa  | cerca   |                                                      |          |
| riteries |                                   | litulus – Protocollo informatico           | Filesender GARR         | leeren  |                                                      |          |
|          |                                   | o-sign - web inna                          | Servizio Onine Presenze |         |                                                      |          |
|          |                                   | Accesso al portale                         |                         | SO LIBE | RO                                                   |          |
|          |                                   | inserisci il tuo username                  |                         |         | 5 x mille                                            |          |
|          |                                   | insensorii tuo username                    |                         |         | Studi di Cagliari                                    |          |
|          |                                   | Password                                   |                         | 0       | Orientamento                                         |          |
|          |                                   | inserisci la password                      |                         |         | I primi passi per scegilere                          |          |
|          |                                   |                                            | Login                   |         | Offerta formativa     Le facoltà e i corsi di studio |          |
|          |                                   | Studenti recupero password e nome utent    | e<br>Turot              | 0       | Sedi e strutture                                     |          |
|          |                                   | Personale (Docenti, TA, ecc.) recupero nom | ne utente               |         | Consulta la mappa                                    |          |
|          |                                   |                                            |                         | ~ 1     | Altro ancora                                         |          |
| •000     |                                   |                                            |                         |         |                                                      |          |

#### Si aprirà la schermata sottostante. Clicca su REGISTRAZIONE

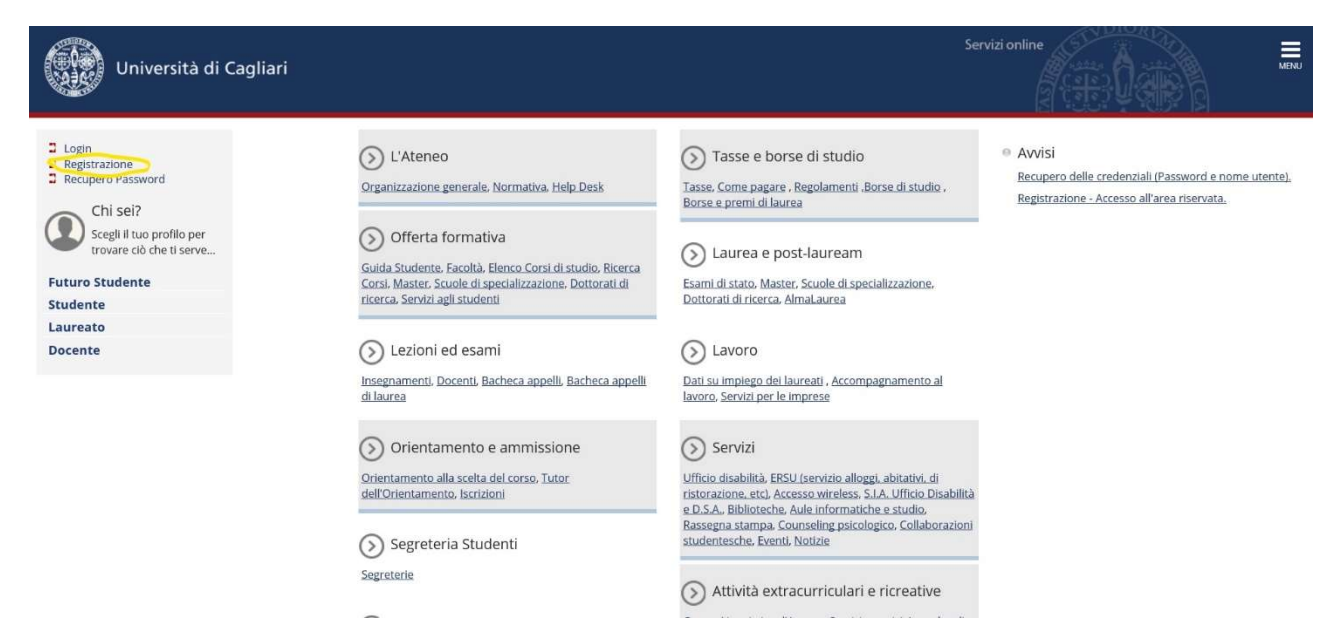

#### Si aprirà la schermata sottostante. Clicca su REGISTRAZIONE WEB in basso a sinistra

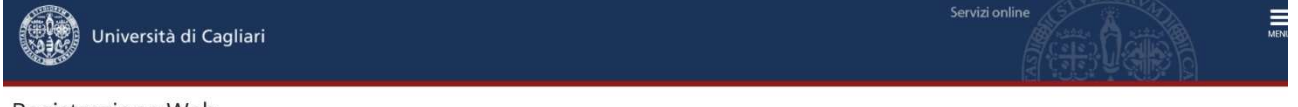

#### **Registrazione Web**

Prima di proseguire ti invitiamo a prendere visione dell'informativa per gli studenti all'atto della registrazione ai sensi del Regolamento (UE) 2016/679, relativo alla protezione delle persone fisiche con riguardo al trattamento dei dati personali, nonché alla libera circolazione di tali dati, e della normativa italiana in vigore. Vai alla pagina con l'informativa rivolta agli studenti e ai partecipanti alle selezioni, Attraverso le pagine seguenti potrai procedere con la registrazione al sisto. Al termine di ascanto consegnati un nome utente e un codince di accesso che li permetteranno di accedere al sistema per modificare i tuoi dati e accedere ai servizi offerti. Le informazioni che ti verranno richieste le trovi nell'elenco qui sotto: \* Dati anagrafici \* Codice Fiscale \* Indirizzi: Residenza e Domicilio \* Recapito: email, fax, numero cellulare

| li Sezione                                   | Info                                                                                                    | Stato                                                                                                    | Legenda:                                                                                                    |
|----------------------------------------------|----------------------------------------------------------------------------------------------------|----------------------------------------------------------------------------------------------------|----------------------------------------------------------------------------------------------------|
| Codice Fiscale                               | 0                                                                                                    | Z                                                                                                    | Informazioni                                                                                                    |
| Dati Personali                               | 0                                                                                                    | 6                                                                                                    | Sezione in lavorazione o apert                                                                                                    |
| Inserimento o modifica documento di identità | 0                                                                                                    | 6                                                                                                    | completamento delle sezioni                                                                                                    |
| Indirizzo Residenza                          | 0                                                                                                    | o B precedenti                                                                                                    | precedenti                                                                                                    |
| Indirizzo Domicilio                          | 0                                                                                                    | 6                                                                                                    | Sezione correttamente<br>completata                                                                                                    |
| Recapito                                     | 0                                                                                                    | 8                                                                                                    |                                                                                                    |
| Scelta Password                              | 0                                                                                                    | •                                                                                                    |                                                                                                    |
| Riepilogo Registrazione Utente               | 0                                                                                                    | 6                                                                                                    |                                                                                                    |
| Riepilogo Credenziali                        | 0                                                                                                    | 6                                                                                                    |                                                                                                    |
|                                              | 0                                                                                                    | Z                                                                                                    |                                                                                                    |
|                                              | Li         Sezione           Codice Fiscale         Dati Personali           Inderizzo Residenza         Inderizzo Residenza           Indirizzo Domicilio         Indirizzo Domicilio           Sceta Password         Sceta Password           Riepilogo Registrazione Utente         Riepilogo Credenziali | Ite     Sezione     Info       Codice Fiscale     Impaired     Impaired       Dati Personali     Impaired     Impaired       Inserimento o modifica documento di Identità     Impaired     Impaired       Indirizzo Residenza     Impaired     Impaired       Indirizzo Domicilio     Impaired     Impaired       Recapito     Impaired     Impaired       Scelta Password     Impaired     Impaired       Repilogo Registrazione Utente     Impaired     Impaired       Impaired     Impaired     Impaired | Itic     Info     Stato       Codice Fiscale     Image: Stato     Image: Stato     Image: Stato       Dati Personali     Image: Stato     Image: Stato     Image: Stato       Inserimento o modifica documento di Identità     Image: Stato     Image: Stato     Image: Stato       Indirizzo Residenza     Image: Stato     Image: Stato     Image: Stato       Indirizzo Domicilio     Image: Stato     Image: Stato     Image: Stato       Indirizzo Domicilio     Image: Stato     Image: Stato     Image: Stato       Scelta Password     Image: Stato     Image: Stato     Image: Stato       Scelta Password     Image: Stato     Image: Stato     Image: Stato       Riepilogo Registrazione Utente     Image: Stato     Image: Stato       Riepilogo Credenziali     Image: Stato     Image: Stato |

### Inserisci il tuo codice fiscale e clicca AVANTI

| Università di Cagliari                                                           | Servizi online      |
|----------------------------------------------------------------------------------|---------------------|
| Coding Figure         Cod Figure         Doc Ident         Residenza          >> | ∓ Legenda           |
| Codice Fiscale                                                                   | * Dato obbligatorio |
| Codice Fiscale                                                                   | Checklist           |
| Codice Fiscale RSSMRA14A01H501F                                                  |                     |
| Studente straniero senza 🗌<br>Codice Fiscale Italiano                            |                     |
| Indietro Avanti                                                                  |                     |

Inserisci nome, cognome, data di nascita, sesso, cittadinanza, nazione, provincia, comune di nascita e clicca AVANTI

| Università d                        | Cagliari                                                                                        | Servizi online |                   |
|-------------------------------------|-------------------------------------------------------------------------------------------------|----------------|-------------------|
| REG.WEB COD FISC D                  | ATT PERS DOC IDENT RESIDENZA >>                                                                 |                | Lozarda           |
| Registrazione: Dati pers            | onali                                                                                           |                | Dato obbligatorio |
| In questa pagina viene visualizzato | l modulo per l'inserimento o la modifica dei dati personali e del luogo di nascita dell'utente. |                | Charklist         |
| Dati personali                      |                                                                                                 |                | Checklist         |
| Nome*                               | Mario                                                                                           |                |                   |
| Cognome*                            | Rossi                                                                                           |                |                   |
| Data Nascita*                       | 01/01/1914                                                                                      | =              |                   |
|                                     | (gg/MM/yyyy)                                                                                    |                |                   |
| Sesso*                              | Maschio                                                                                         |                |                   |
| Prima cittadinanza*                 | ITALIA                                                                                          | ~              |                   |
| Nazione*                            | ITALIA                                                                                          | ~              |                   |
| Provincia:*                         | Roma                                                                                            | ~              |                   |
| Comune/Città*                       | Roma                                                                                            | ~              |                   |
| Codice Fiscale*                     | RSSMRA14A01H501F                                                                                |                |                   |
| Indiet o Avanti                     |                                                                                                 |                |                   |

Seleziona il tipo di documento e inserisci gli estremi: n° documento, rilasciato da, data rilascio, data scadenza validità e clicca **AVANTI** 

| Servizi online<br>Università di Cagliari |                                                                                                    |   |                         |
|------------------------------------------|----------------------------------------------------------------------------------------------------|---|-------------------------|
| COD FISC DATI                            | PERS DOCIDENT RESIDENZA DOMICILIO >>                                                                            |   |                         |
| Registrazione: Documer                   | nti di identità                                                                                                 |   | 📕 Legenda               |
| In guesta pagina viene visualizzato      | I modulo per l'inserimento o la modifica dei dati del documento d'identità                                      |   | \star Dato obbligatorio |
| Documento d' Identità                    | en al provins de la construir de la construir de la construir de la construir de la construir de la construir d |   | Checklist               |
| Tipo documento*                          | Carta Identità                                                                                                  | ~ |                         |
| Numero*                                  | AT2098549                                                                                                    |   |                         |
| Rilasciato da*                           | Comune di Roma                                                                                                  |   |                         |
| Data Rilascio*                           | 01/11/2019                                                                                                    | = |                         |
|                                          | (gg/mm/aaaa)                                                                                                    |   |                         |
| Data Scadenza Validità*                  | 01/11/2024                                                                                                    | = |                         |
|                                          | (gg/mm/aaaa)                                                                                                    |   |                         |
| Indietro                                 |                                                                                                    |   |                         |

Inserisci nazione, provincia, comune, cap, indirizzo, data inizio validità indirizzo (data reale di inizio validità di quell'indirizzo e non quella corrente al momento della registrazione) e clicca **AVANTI** 

| ita pagina viene visualizzato | il modulo per l'inserimento o la modifica dell'indirizzo di Residenza dell'utente. |  |
|-------------------------------|------------------------------------------------------------------------------------|--|
| denza                         | number of                                                                          |  |
| Nazione*                      | ITALIA                                                                             |  |
| Provincia*                    | Roma                                                                               |  |
|                               | (se in Italia)                                                                     |  |
| Comune/Città*                 | Roma Cititus etherpine                                                             |  |
| CAP*                          | 00100                                                                              |  |
|                               | (se in Italia)                                                                     |  |
| Frazione                      |                                                                                    |  |
| Indirizzo*                    | Via Roma                                                                           |  |
|                               | (via,piazza,strada)                                                                |  |
| N° Civico                     |                                                                                    |  |
| Data inizio validità          | 01/11/2019                                                                         |  |
| indirizzo*                    | (gg/mm/aaaa)                                                                       |  |
| Telefono                      |                                                                                    |  |
|                               |                                                                                    |  |

Scegli se far recapitare i documenti e le comunicazioni presso la tua residenza o domicilio.

**Scrivi la tua mail** (<u>è importante!</u>) e il numero di cellulare e flagga se vuoi ricevere sul tuo cellulare SMS che informino su eventi, presentazioni e appuntamenti dell'ateneo.

Leggi l'informativa rivolta agli studenti e ai partecipanti alle selezioni, e dichiara di averla letta flaggando SI.

| E-mail                                   | mariorossi@gmail.com                                                                     |  |
|------------------------------------------|------------------------------------------------------------------------------------------|--|
| E-mail certificata                       |                                                                                          |  |
| FAX                                      |                                                                                          |  |
|                                          | (pref.internaz numero) se non trovi il prefisso intenazionale scrivilo di seguito:       |  |
| Pref. Internazionale                     | +39                                                                                      |  |
| Pref. Internazionale                     |                                                                                          |  |
|                                          | (esempio: se utenza spagnola digitare +34)                                               |  |
| Cellulare                                | 3337845123                                                                               |  |
|                                          | Max 13 caratteri (es: 3493213314568)                                                     |  |
| Operatore Telefonico                     | Selezionare l'operatore telefonico                                                       |  |
|                                          | Vai alla pagina con l'informativa rivolta agli studenti e ai partecipanti alle selezioni |  |
| Dichiaro di aver ricevuto                |                                                                                          |  |
| 'informativa rivolta agli                |                                                                                          |  |
| alle selezioni*                          | $\sim$                                                                                   |  |
| sidero ricevere, sul mio                 | ● S O N                                                                                  |  |
| cellulare SMS che mi                     |                                                                                          |  |
| informino su eventi                      |                                                                                          |  |
| informino su eventi,<br>presentazioni ed |                                                                                          |  |

In questa pagina viene visualizzato il modulo per l'inserimento o la modifica del recapito dell'utente.

Crea la tua password: deve essere costituita da almeno 8 caratteri, da almeno un numero da 0 a 9, da almeno un carattere maiuscolo (A-Z), almeno un carattere minuscolo (a-z), deve essere costituita al massimo da 10 caratteri e clicca **AVANTI.** 

| Università di                                                                                                    | Cagliari                                                                                                    | Servizi online |  |  |  |  |
|----------------------------------------------------------------------------------------------------|----------------------------------------------------------------------------------------------------|----------------|--|--|--|--|
| 🔄 < RESIDENZA RECA                                                                                                    | PITO PASSWORD RIEP DATI RIEP CRED                                                                                                    |                |  |  |  |  |
| Registrazione: Scelta pas                                                                                                    | sword                                                                                                    |                |  |  |  |  |
| In questa pagina è possibile definire                                                                                                    | -<br>In questa pagina è possibile definire la password personale di accesso.                                                                                                    |                |  |  |  |  |
| Tutti gli spazi all'inizio e alla fine della<br>ATTENZIONE: la password inseri<br>deve essere costituita almeno e<br>deve essere costituita almeno e<br>deve essere costituita almeno e<br>deve essere costituita almeno e<br>deve essere costituita almeno e<br>Scelta password | password verranno eliminati.<br><i>ita deve soddisfare i seguenti requisiti:</i><br>da 8 caratteri<br>da 1 caratteri del tipo 0-9<br>da 1 caratteri del tipo A-Z<br>da 1 caratteri del tipo a-z<br>mo da 10 caratteri<br>mo da 0 caratteri del tipo  ; |                |  |  |  |  |
| Password*                                                                                                    | •••••                                                                                                    |                |  |  |  |  |
| Conferma password*                                                                                                    | ••••••                                                                                                    | ]              |  |  |  |  |
| Indietro Avanti                                                                                                    |                                                                                                    |                |  |  |  |  |

# Si aprirà la schermata seguente con i dati riepilogativi. Leggi se sono corretti e clicca su CONFERMA.

| Registrazione: Rienilogo Registrazione                                                                                                    |                                                                                           | 📕 Legenda              |
|----------------------------------------------------------------------------------------------------|-------------------------------------------------------------------------------------------|------------------------|
|                                                                                                    |                                                                                           | \star Dato obbligatori |
| questa pagina sono riepilogate le informazioni inserite nelle precedenti sezioni.                                                                                                    |                                                                                           | Checklist              |
| Buch crossium                                                                                                    |                                                                                           |                        |
| Nome MAR                                                                                                    | 10                                                                                        |                        |
| Cognome ROSS                                                                                                    | SI                                                                                        |                        |
| Patronimico Marco                                                                                                    | chia                                                                                      |                        |
| Data di nascita 01/0                                                                                                    | 1/1914                                                                                    |                        |
| Cittadinanza                                                                                                    | IA                                                                                        |                        |
| 2° Cittadinanza                                                                                                    |                                                                                           |                        |
| 3° Cittadinanza                                                                                                    |                                                                                           |                        |
| Nazione di nascita ITALI                                                                                                    | IA                                                                                        |                        |
| Provincia di nascita Rom                                                                                                    | a (RM)                                                                                    |                        |
| Comune/Città di nascita Rom                                                                                                    | a                                                                                         |                        |
| Codice Fiscale RSSN                                                                                                    | MRA14A01H501F                                                                             |                        |
| Appartenente a congregazione religiosa? No                                                                                                    |                                                                                           |                        |
| Stato Civile Modifica Dati Parconali. Utilizza il link nor modificaza i Dati Parconali                                                                                                    |                                                                                           |                        |
| Modifica Dati Personali, Utilizza il link per modificare i Dati Personali                                                                                                    |                                                                                           |                        |
| Dati documento di identita                                                                                                    |                                                                                           | 1                      |
| Tipo Documento Carta                                                                                                    | a Identità                                                                                |                        |
| Rilasciato da Com                                                                                                    | une di Roma                                                                               |                        |
| Numero AT20                                                                                                    | 098549                                                                                    |                        |
| Data Rilascio 01/1                                                                                                    | 1/2019                                                                                    |                        |
| Data Scadenza 01/1                                                                                                    | 1/2024                                                                                    |                        |
| Residenza                                                                                                    | ITALIA                                                                                    |                        |
|                                                                                                    | Dama (DM)                                                                                 |                        |
|                                                                                                    | Cetture Roma (RM)                                                                         |                        |
|                                                                                                    | Roma                                                                                      |                        |
|                                                                                                    | 00100                                                                                     |                        |
| Frazione                                                                                                    |                                                                                           |                        |
|                                                                                                    |                                                                                           |                        |
| Indirizzo                                                                                                    | Via Roma                                                                                  |                        |
| Indirizzo<br>Nº Civico                                                                                                    | Via Roma                                                                                  |                        |
| Indirizzo<br>N° Civico<br>Data inizio validità indirizzo residenza                                                                                                    | Via Roma<br>01/11/2019                                                                    |                        |
| Indirizzo<br>N° Civico<br>Data inizio validità indirizzo residenza<br>Telefono                                                                                                    | Via Roma<br>01/11/2019                                                                    |                        |
| Indirizzo<br>N° Civico<br>Data inizio validità indirizzo residenza<br>Telefono<br>Domicilio coincide con residenza                                                                                                    | Via Roma<br>01/11/2019<br>Si                                                              |                        |
| Indirizzo<br>N° Civico<br>Data inizio validità indirizzo residenza<br>Telefono<br>Domicilio coincide con residenza<br><sup>®</sup> <u>Modifica Dati di Residenza</u> Utilizza il link per modificare i Dati di Residenza<br>Recapiti                                                                                                    | Via Roma<br>01/11/2019<br>Si                                                              |                        |
| Indirizzo N° Civico Data inizio validità indirizzo residenza Telefono Domicilio coincide con residenza Modifica Dati di Residenza Recapiti Recapiti Recapiti                                                                                                    | Via Roma<br>01/11/2019<br>Si<br>Pesidenza                                                 |                        |
| Indirizzo N° Civico Data inizio validità indirizzo residenza Telefono Domicilio coincide con residenza Modifica Dati di Residenza Utilizza il link per modificare i Dati di Residenza Recapiti Recapito Documenti Recapito Tosco                                                                                                    | Via Roma<br>01/11/2019<br>Si<br>Residenza                                                 |                        |
| Indirizzo N° Civico Data inizio validità indirizzo residenza Telefono Domicilio coincide con residenza Modifica Dati di Residenza Utilizza il link per modificare i Dati di Residenza Recapiti Recapito Documenti Recapito Tasse Domici be dez                                                                                                    | Via Roma<br>01/11/2019<br>Si<br>Residenza                                                 |                        |
| Indirizzo N° Civico Data inizio validità indirizzo residenza Telefono Domicilio coincide con residenza  Modifica Dati di Residenza Utilizza il link per modificare i Dati di Residenza Recapiti Recapito Documenti Recapito Tasse Recapito badge                                                                                                    | Via Roma<br>01/11/2019<br>Si<br>Residenza                                                 |                        |
| Indirizzo N° Civico Data inizio validità indirizzo residenza Telefono Domicilio coincide con residenza Modifica Dati di Residenza Utilizza il link per modificare i Dati di Residenza Recapiti Recapito Documenti Recapito Tasse Recapito badge Email                                                                                                    | Via Roma<br>01/11/2019<br>Si<br>Residenza<br>mariorossi@gmail.com                         |                        |
| Indirizzo N° Civico Data inizio validità indirizzo residenza Telefono Domicillo coincide con residenza <sup>®</sup> Modifica Dati di Residenza Utilizza il link per modificare i Dati di Residenza Recapiti Recapito Documenti Recapito Dasse Recapito badge Email Email Certificata                                                                                                    | Via Roma 01/11/2019 Si Residenza mariorossi@gmail.com                                     |                        |
| Indirizzo N° Civico Data inizio validità indirizzo residenza Telefono Domicilio coincide con residenza <sup>®</sup> Modifica Dati di Residenza Utilizza il link per modificare i Dati di Residenza Recapiti Recapiti Recapito Documenti Recapito Dasse Recapito badge Email Email Certificata Cellulare                                                                                                    | Via Roma<br>01/11/2019<br>Si<br>Residenza<br>mariorossi@gmail.com<br>+39 3337845123       |                        |
| Indirizzo N° Civico Data inizio validità indirizzo residenza Telefono Domicilio coincide con residenza Modifica Dati di Residenza Recapito Recapito Documenti Recapito Documenti Recapito badge Email Email Certificata Cellulare Professione                                                                                                    | Via Roma<br>01/11/2019<br>Si<br>Residenza<br>mariorossi@gmail.com<br>+39 3337845123       |                        |
| Indirizzo N° Civico Data inizio validità indirizzo residenza Telefono Domicilio coincide con residenza <sup>®</sup> Modifica Dati di Residenza Utilizza il link per modificare i Dati di Residenza Recapiti Recapito Documenti Recapito Documenti Recapito badge Email Email Certificata Cellulare Professione Dichiaro di aver preso visione dell'informativa ai sensi del Regolamento (UE) 2016/679, relativo alla protezione delle persone fisiche con riguardo al tratamento dei dati persononché alla libera circolazione di tali dati e della normativa italiana in vigore | Via Roma<br>01/11/2019<br>Si<br>Residenza<br>mariorossi@gmail.com<br>+39 3337845123<br>Si |                        |

Modifica Recapiti Utilizza il link per modificare i Recapiti

Indietro Conferma

Si aprirà una schermata con la registrazione conclusa. Si consiglia di trascrivere nome utente e password in modo sicuro per gli accessi futuri. Conserva in un luogo sicuro il tuo nome utente e la password e non divulgarli. Puoi anche stampare un promemoria. **Queste password ti serviranno per accedere al test.** 

| Università di Cagliari                                                                                                    | Servizi online                                                                                              |
|----------------------------------------------------------------------------------------------------|----------------------------------------------------------------------------------------------------|
| 🖄 << PASSWORD RIEP DATI RIEP CRED                                                                                                    |                                                                                                    |
| Registrazione: Registrazione Conclusa                                                                                                    |                                                                                                    |
| Sono state inserite correttamente tutte le informazioni richieste. Per entrare nella nuova Area Persor<br>sotto. Si consiglia di trascrivere queste informazioni in modo sicuro, per gli accessi futuri. | nale è necessario eseguire l'operazione di Login inserendo, quando richiesto, le chiavi d'accesso riportate |
| Credenziali                                                                                                    |                                                                                                    |
| Nome                                                                                                    | MARIO                                                                                                    |
| Cognome                                                                                                    | ROSSI                                                                                                    |
| E-mail                                                                                                    |                                                                                                    |
| Nome Utente                                                                                                    | m.rossi23                                                                                                   |
| Alias                                                                                                    |                                                                                                    |
| Password                                                                                                    | Marioros0                                                                                                   |
| O Le chiavi d'accesso sono state inviate correttamente per posta elettronica all'indirizzo da lei insi                                                                                                   | erito.                                                                                                    |
| Procedi con l'autenticazione                                                                                                    |                                                                                                    |
| Stampa promemoria                                                                                                    |                                                                                                    |

Cliccando su Procedi con l'autenticazione puoi entrare su ESSE 3 inserendo nome utente e password.

Esci

Dopo essere entrato con le tue credenziali, apparirà la seguente schermata. Vai su **Menù** in alto a destra.

| Università di O                                                                                                    | Cagliari                                                                                                    |                                                                                                    | Servizi o                                                                                                    |                                                                                                    |
|----------------------------------------------------------------------------------------------------|----------------------------------------------------------------------------------------------------|----------------------------------------------------------------------------------------------------|----------------------------------------------------------------------------------------------------|----------------------------------------------------------------------------------------------------|
| Area Utenti Regist                                                                                                    | rati - Benvenuto MARIO ROS                                                                                                    | SI                                                                                                    |                                                                                                    |                                                                                                    |
| Il servizio nasce per mantenere un cor<br>riferiti allo stato di salute, da Voi fornit<br>verranno trattati nel rispetto di quanto | tatto con utenti interessati al mondo dell'Ateneo. In questa<br>i in fase di registrazione, di domanda di partecipazione alle s<br>o stabilito dal Codice in materia di protezione dei dati person | sezione potrai trovare tutte le novit<br>elezioni ai corsi, di esonero tasse, d<br>ali (D.Lgs. 196/2003). | gli appuntamenti e rimanere informato sull'evoluzione d<br>richiesta di tirocinio o che verranno acquisiti in tutti gli al | del mondo dell'Ateneo. I dati personali, compresi quelli<br>tri momenti nel corso del rapporto con l'Università |
| Dati Personali                                                                                                    |                                                                                                    | Nascondi dettagli 🔻                                                                                       |                                                                                                    |                                                                                                    |
| Foto                                                                                                    | 3°22                                                                                                    |                                                                                                    |                                                                                                    |                                                                                                    |
| Nome Cognome                                                                                                    | MARIO ROSSI                                                                                                    |                                                                                                    |                                                                                                    |                                                                                                    |
| Residenza                                                                                                    | Via ioa,<br>00100 Roma<br>tel:                                                                                                    |                                                                                                    |                                                                                                    |                                                                                                    |
|                                                                                                    |                                                                                                    | omega modifica                                                                                            |                                                                                                    |                                                                                                    |
| Domicilio                                                                                                    | Via loa,<br>00100 Roma<br>tel:                                                                                                    |                                                                                                    |                                                                                                    |                                                                                                    |
|                                                                                                    |                                                                                                    | M modifica                                                                                                |                                                                                                    |                                                                                                    |
| E-Mail                                                                                                    | lo mancante!                                                                                                    |                                                                                                    |                                                                                                    |                                                                                                    |
|                                                                                                    |                                                                                                    | Timodifica                                                                                                |                                                                                                    |                                                                                                    |

# Si aprirà un Menù a tendina. Clicca Segreteria

| Università di Cag                             | liari                                                |                              |                                                                                                  | Servizi online                     | MARIO ROSSI                                 | × |
|-----------------------------------------------|------------------------------------------------------|------------------------------|--------------------------------------------------------------------------------------------------|------------------------------------|---------------------------------------------|---|
| Area Utenti Registra                          | ti - Benvenuto MARIO F                               | ROSSI                        | ità, gli appuntamenti e rimanere informato su<br>di richiesta di tirocinio o che vercanno accuis | ill'evoluzione del mondo dell'Ate  | Area Riservata<br>Logout<br>Cambia Password |   |
| verranno trattati nel rispetto di quanto stab | ilito dal Codice in materia di protezione dei dati j | personali (D.Lgs. 196/2003). | a nanesta a a ocinio o che venanno acquis                                                        | ia in cata gir aldri momenti ner c |                                             |   |
| Dati Personali                                |                                                      | Nascondi dettagli 💌          |                                                                                                  |                                    | Segreteria                                  |   |
| Foto                                          |                                                      |                              |                                                                                                  |                                    | )                                           |   |
| Nome Cognome                                  | MARIO ROSSI                                          |                              |                                                                                                  |                                    |                                             |   |
| Residenza                                     | Via ioa,<br>00100 Roma<br>tel:                       | 🕑 modifica                   |                                                                                                  |                                    |                                             |   |
| Domicilio                                     | Via loa,<br>00100 Roma<br>tel:                       |                              |                                                                                                  |                                    |                                             |   |
| E-Mail                                        | 💽 mancante!                                          | I <u>modifica</u>            |                                                                                                  |                                    |                                             |   |
|                                               |                                                      |                              |                                                                                                  |                                    |                                             |   |

### Si aprirà un altro Menù. Clicca su Test di Valutazione

| Università di Cagliar                                                                                                    | i                                                                                                    | Servizi online                                                                                                    | MARIO ROSSI                                                 |
|----------------------------------------------------------------------------------------------------|----------------------------------------------------------------------------------------------------|----------------------------------------------------------------------------------------------------|-------------------------------------------------------------|
|                                                                                                    |                                                                                                    | 년 1985<br>11 1985                                                                                                    | Area Diservata                                              |
| Area Utenti Registrati -                                                                                                    | Benvenuto MARIO ROSSI                                                                                                    |                                                                                                    | Logout                                                      |
| Il servizio nasce per mantenere un contatto con<br>riferiti allo stato di salute, da Voi forniti in fase di<br>verranno trattati nel rispetto di quanto stabilito d | utenti interessati al mondo dell'Ateneo. In questa sezione potrai trovare t<br>i registrazione, di domanda di partecipazione alle selezioni ai corsi, di eso<br>dal Codice in materia di protezione dei dati personali (D.Lgs. 196/2003). | utte le novità, gli appuntamenti e rimanere informato sull'evoluzione del mondo dell'Ate<br>nero tasse, di richiesta di tirocinio o che verranno acquisiti in tutti gli altri momenti nel co | Cambia Password                                             |
| Dati Personali                                                                                                    | Nascondi dettagli 🔻                                                                                                    |                                                                                                    | Test di Ammissione                                          |
| Foto                                                                                                    |                                                                                                    |                                                                                                    | Esami di Stato<br>Immatricolazione                          |
| Nome Cognome                                                                                                    | MARIO ROSSI                                                                                                    |                                                                                                    |                                                             |
| Residenza                                                                                                    | Via ioa,<br>00100 Roma<br>tel:                                                                                                    |                                                                                                    |                                                             |
|                                                                                                    | 🖉 modifica                                                                                                    |                                                                                                    | Dichiarazione di disabilità e/o dislessia<br>e altri D.S.A. |
| Domicilio                                                                                                    | Via ioa.<br>00100 Roma<br>tel:                                                                                                    |                                                                                                    |                                                             |
|                                                                                                    | T modifica                                                                                                    |                                                                                                    |                                                             |
| E-Mail                                                                                                    | e mancante!                                                                                                    |                                                                                                    |                                                             |
| E-Mall                                                                                                    | e mancante:                                                                                                    |                                                                                                    |                                                             |

#### Apparirà la seguente schermata. Clicca su Iscrizione Test di valutazione

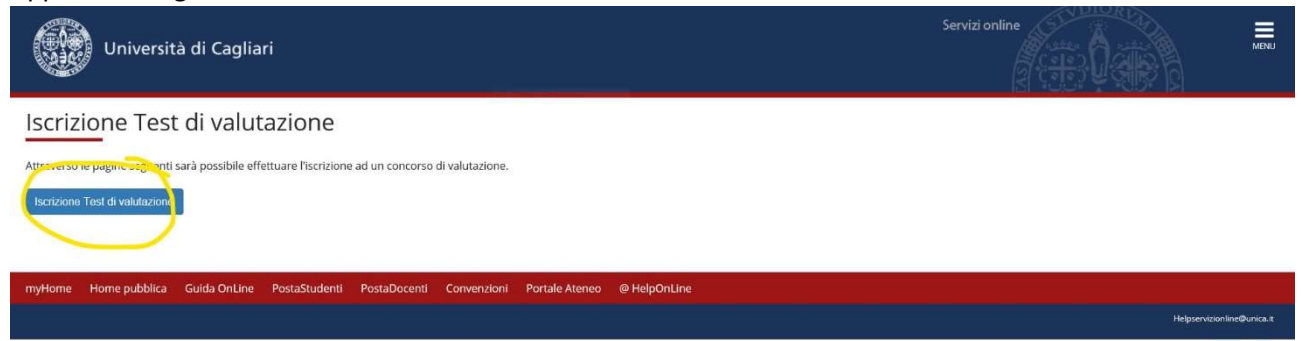

#### Apparirà la seguente schermata. Metti il flag su Corsi Singoli e clicca avanti

| Università di Cagliari                                                                    | Servizi online                   |  |  |  |
|-------------------------------------------------------------------------------------------|----------------------------------|--|--|--|
| Scelta tipologia corso<br>Selezionare la tipologia di corso al quale si intende accedere. | ∓ Legenda<br>★ Dato obbligatorio |  |  |  |
| Post Riforma* Orsi Singoli                                                                |                                  |  |  |  |

Scegli il test da sostenere in base alla tua classe di appartenenza.

Se sei in una classe di terza superiore metti il flag su Test Scuola Superiore Classe Terza.

Se sei in una classe quarta superiore metti il flag su Test Scuola Superiore Classe Quarta.

Se sei in una classe quinta superiore metti il flag su Test Scuola Superiore Classe Quinta.

Infine, clicca su Avanti.

| Università di Cagliari                                  |                                       |
|---------------------------------------------------------|---------------------------------------|
| Lista concorsi                                          |                                       |
| Selezionare il concorso al quale si intende iscriversi. |                                       |
| Scelta del concorso                                     |                                       |
| Concorso*                                               | O Test Scuola Superiore Classe Quarta |
| Dettaglio                                               |                                       |
| 99/CS - CORSI SINGOLI                                   |                                       |
| Concorso*                                               | O Test Scuola Superiore Classe Quinta |
| Dettaglio                                               |                                       |
| 99/CS - CORSI SINGOLI                                   |                                       |
| Concorso*                                               | O Test Scuola Superiore Classe Terza  |
| Dettaglio                                               |                                       |
| 99/CS - CORSI SINGOLI                                   |                                       |
| Indietro Avanti                                         |                                       |

Apparirà la seguente schermata con il riepilogo dei dati, clicca su Conferma.

Sec. 1

| Dati Anagrafici                                                                                                    |                         |
|----------------------------------------------------------------------------------------------------|-------------------------|
| questa pagina vengono visualizzate le informazioni anagrafiche, residenza e domicilio. Cliccando sulla voce Modifica, delle varie sezioni informative, si p                                                                                                    | ossono cambiare i dati. |
| Dati Personali                                                                                                    |                         |
|                                                                                                    |                         |
| Nome                                                                                                    | MARIO                   |
| Cognome                                                                                                    | ROSSI                   |
| Sesso                                                                                                    | Maschio                 |
| Data di nascita                                                                                                    | 01/01/1911              |
| Cittadinanza                                                                                                    | ITALIA                  |
| Nazione di nascita                                                                                                    | ITALIA                  |
| Provincia di nascita                                                                                                    | Roma (RM)               |
| Comune/Città di nascita                                                                                                    | Roma                    |
| Codice Fiscale                                                                                                    | RSSMRA11A01H501C        |
| Modifica Dati Personali. Utilizza il link per modificare i Dati Personali                                                                                                    |                         |
| Residenza                                                                                                    |                         |
| Number of the second second seco | 74.14                   |
| Nazione                                                                                                    | I I ALIA                |
| Provincia                                                                                                    |                         |
| Comune/Città                                                                                                    | Roma                    |
| CAP                                                                                                    | 00100                   |
| Frazione                                                                                                    |                         |
| Indirizzo                                                                                                    | Vialoa                  |
| N <sup>®</sup> Civico                                                                                                    |                         |
| Data inizio validità indirizzo residenza                                                                                                    | 01/11/2019              |
| Telefono                                                                                                    |                         |
| Domicilio coincide con residenza                                                                                                    | Si                      |
| Modifica Dati di Residenza Utilizza il link per modificare i Dati di Residenza                                                                                                    |                         |
| Recapiti                                                                                                    |                         |
| Descrite Description                                                                                                    | Desidence               |
| Receipto Jocumenta                                                                                                    | Kesuerua                |
| Email                                                                                                    |                         |
| Email Certificata                                                                                                    |                         |
| Fax                                                                                                    |                         |
| Cellulare                                                                                                    |                         |
| Operatore Telefonico                                                                                                    |                         |
| Dichiaro di aver preso visione dell'informativa ai sensi del Regolamento (UE) 2016/679, relativo alla protezione delle persone fisiche con<br>riguardo al trattamento dei dati personali, nonché alla libera circolazione di tali dati e della normativa italiana in vigore                                                                                                    | Si                      |
| Acconsento alla comunicazione dei dati personali                                                                                                    | Si                      |
| Acconsento alla diffusione dei dati personali                                                                                                    | Si                      |
| Desidero ricevere, sul mio cellulare, SMS che mi informino su eventi, presentazioni ed appuntamenti dell'ateneo                                                                                                    | Non Abilitato           |

Apparirà la seguente schermata. Conferma il test in cui ti sei iscritto e clicca su avanti.

| Università di Cagliari                                                                                       |  |
|----------------------------------------------------------------------------------------------------|--|
| Lista concorsi<br>Selezionare il concorso al quale si intende iscriversi.<br>Scelta del concorso<br>Concorso |  |
| Dettaglio                                                                                                    |  |
| 99/CS - CORSI SINGOLI                                                                                        |  |
| Indietro Avarti                                                                                              |  |

Seleziona SI se hai bisogno di ausili per lo svolgimento della prova, altrimenti seleziona no e clicca su avanti.

| Università di Cagliari                                                                                                    |                                                                                                    |                                                                                                    |                                                                                                    | Servizi online                                                                                                    |  |  |  |  |
|----------------------------------------------------------------------------------------------------|----------------------------------------------------------------------------------------------------|----------------------------------------------------------------------------------------------------|----------------------------------------------------------------------------------------------------|----------------------------------------------------------------------------------------------------|--|--|--|--|
| Scelta categoria amministrativa ed ausili di invalidità                                                                                                    |                                                                                                    |                                                                                                    |                                                                                                    |                                                                                                    |  |  |  |  |
| Scegliere la propria categoria amministrativa, valida per lo svolgimento del concorso di ammissione                                                                                                    | al quale ci si sta iscrivendo, ed eve                                                                                     | ntualmente richiedere ausilio pe                                                                                         | r invalidità.                                                                                              |                                                                                                    |  |  |  |  |
| Ai sensi della legge 1799 e della legge 170/2010, gli studenti con disabilità o con DSA (Dislessia, d<br>tempi aggiunitivi e/o della presenza del tutor di affiancamento. Gli studenti interessati dovrann<br>presente nella pagnia: <u>http://ecople.unica.it/disabilita/modulistica/</u> e allegando la certificazione diag<br>informazioni chiamare al numero 070/6756222<br>Ausilio allo svolgimento delle prove<br>Richiedo l'ausilio per lo OSi ® No<br>svolgimento della prova (L.<br>104/92 e succ. modifiche) | iscalculia, e/o altri disturbi specific<br>o presentare <b>istanza di richiesta</b><br>nostica che dovrà essere inviata a | dell'apprendimento) hanno diritt<br>II S.I.A. (Servizi per l'inclusione e<br>l'indirizzo mall <u>tutor. sia@unica.it</u> | co di usufruire in sede di prova d<br>per l'Apprendimento)- Ufficio Dis<br>o consegnata a mano presso l'uf | 'accesso di <b>ausili informatici, di</b><br>sabilità utilizzando l'apposito modulo<br>filcio S.I.A. di via San Giorgio, 12. Per |  |  |  |  |
| Prove previste                                                                                                    |                                                                                                    |                                                                                                    |                                                                                                    |                                                                                                    |  |  |  |  |
| Descrizione                                                                                                    | Тіро                                                                                                    | Data                                                                                                    | Ora                                                                                                    | Sede                                                                                                    |  |  |  |  |
| Valutazione Titoli                                                                                                    | Valutazione Titoli Titoli                                                                                                 |                                                                                                    |                                                                                                    |                                                                                                    |  |  |  |  |
| Indietro                                                                                                    |                                                                                                    |                                                                                                    |                                                                                                    |                                                                                                    |  |  |  |  |

# Apparirà questa schermata. Clicca su Compila

| Università di Cagliari                                                       |        | Servizi online |                                   |
|------------------------------------------------------------------------------|--------|----------------|-----------------------------------|
| Elenco questionari In questa pagina sono elencati i questionari compilabili. |        |                | ∓ Legenda     ★ Dato obbligatorio |
| Questionario                                                                 | Status | Azioni         | Questionario complete             |
| informazioni su titolo di studio scuola superiore *                          | ٥      | Compila        | Questionario incomple             |
| Indietro                                                                     |        | $\sim$         |                                   |

Inserisci i dati richiesti.

Anno di corso → inserisci 3°, 4° o 5°

Anno di corso e sezione  $\rightarrow$  ad esempio "3C"

**Tipo di scuola**  $\rightarrow$  Liceo Scientifico

Nome Scuola → Pacinotti

### Acronimo di 7 lettere → per esempio: 3C Scientifico Pacinotti = 3CSCPAC

Infine, clicca su Avanti.

| Università di Cagliari                                                                              |                                                                                       |
|----------------------------------------------------------------------------------------------------|---------------------------------------------------------------------------------------|
| 🕏 » Questionario                                                                                    |                                                                                       |
| Compilazione del questionario "Informazioni<br>Le domande contrassegnate con (*) sono obbligatorie. | su titolo di studio scuola superiore"                                                 |
|                                                                                                    |                                                                                       |
| Anno di corso (inserire 3, 4 o 5)*                                                                  |                                                                                       |
|                                                                                                    | 3                                                                                     |
|                                                                                                    | (numero - )                                                                           |
| Anno di corso + sezione (ad esempio: 3C)*                                                           |                                                                                       |
|                                                                                                    | 3C                                                                                    |
|                                                                                                    |                                                                                       |
|                                                                                                    |                                                                                       |
| Tipo di scuola (ad esempio: Liceo Scientifico)*                                                     |                                                                                       |
|                                                                                                    | Liceo Scientifico                                                                     |
|                                                                                                    |                                                                                       |
|                                                                                                    |                                                                                       |
| Nome scuola (ad esempio: Pacinotti)*                                                                |                                                                                       |
|                                                                                                    | Pacinotti                                                                             |
|                                                                                                    |                                                                                       |
|                                                                                                    |                                                                                       |
| Acronimo di 7 caratteri. Ad esempio, per 3 C Scientifico Pacir                                      | notti si deve inserire 3CSCPAC e per 5 B Agrario Duca degli Abruzzi inserire 5BAGABR* |
|                                                                                                    | 3CSCPAC                                                                               |
|                                                                                                    |                                                                                       |
|                                                                                                    |                                                                                       |
| annulla Esci Indietro Avanti                                                                        |                                                                                       |

# Apparirà la seguente schermata. Clicca su Conferma

| Università di Cagliari                                                                                                    |                   |
|----------------------------------------------------------------------------------------------------|-------------------|
| # = Questionario                                                                                                    |                   |
| Riepilogo Informazioni su titolo di studio scuola superiore                                                                                       |                   |
| Il quessionario non è stato CONFERMATO.                                                                                                    |                   |
| Tutte le domande del questionario sono complete. Cliccare su CONFERMA.                                                                            |                   |
| Conferma Esci Stampa                                                                                                    |                   |
| Anno di corso (inserire 3, 4 o 5)                                                                                                    |                   |
| panto di conso (nucli ne s, +o s)                                                                                                    | 3                 |
| Anno di corso + sezione (ad esemplo: 3C)                                                                                                    |                   |
|                                                                                                    | 3C                |
| Tipo di scuola (ad esempio: Liceo Scientifico)                                                                                                    |                   |
|                                                                                                    | Liceo Scientífico |
| Nome scuola (ad esemplo: Pacinotti)                                                                                                    |                   |
|                                                                                                    | Pacinotti         |
| Acronimo di 7 caratteri. Ad esempio, per 3 C Scientifico Pacinotti si deve inserire 3CSCPAC e per 5 B Agrario Duca degli Abruzzi inserire 5BAGABR |                   |
|                                                                                                    | 3CSCPAC           |
| Motifica Pagina 1                                                                                                    |                   |
| Conferma Esci @Stampa                                                                                                    |                   |

#### Clicca su Menù e vai su Immatricolazione

| Università di                      | Caoliari                         |      |     |      |                                                      |                                       |     |      |                |      |                                                 | ×             |
|------------------------------------|----------------------------------|------|-----|------|------------------------------------------------------|---------------------------------------|-----|------|----------------|------|-------------------------------------------------|---------------|
| <b>W</b> 5                         |                                  |      |     |      |                                                      |                                       |     |      | - <b>1</b> 663 | 방생물  | MARIO ROSSI                                     |               |
| Riepilogo iscrizio                 | ne concorso                      |      |     |      |                                                      |                                       |     |      |                |      | Area Riservata                                  |               |
| Longaro di scrittone al concorto   | à stato completato con successo. |      |     |      |                                                      |                                       |     |      |                |      | Cambia Password                                 |               |
|                                    |                                  |      |     |      |                                                      |                                       |     |      |                |      | < Segratoria                                    |               |
| Descrizione                        |                                  |      |     |      |                                                      | Drova Sciencia Sumeriora Classa Terza |     |      |                | -    | Terr of American                                |               |
| Anno                               |                                  |      |     |      |                                                      | 2019/2020                             |     |      |                |      |                                                 |               |
| Prematricola                       |                                  |      |     |      |                                                      | 12                                    |     |      |                |      |                                                 |               |
| _ Categoria amministrativ          | va ed ausili di invalidità       |      |     |      |                                                      |                                       |     |      |                |      | Eserri di Stetti                                |               |
| Richiesta ausilio svolgimento      | prove                            |      |     |      |                                                      | No                                    |     |      |                |      | termatricitazione                               |               |
| Valido per                         |                                  |      |     |      |                                                      |                                       |     |      |                |      |                                                 |               |
| Dettarlio                          |                                  |      |     |      |                                                      |                                       |     |      |                | -    |                                                 |               |
| 99/CS - CORSI SINGOLI              |                                  |      |     |      |                                                      |                                       |     |      |                |      | Dichlarazione di disabilità i<br>e altri D.S.A. | e's disfessia |
| Prove                              |                                  |      |     |      |                                                      |                                       |     |      |                |      |                                                 |               |
| Descrizione                        | Tipologia                        | Data | Ora | Sede | Pubblicazione esiti                                  |                                       | Mat | erie | Stato          | Voto |                                                 |               |
| Valutazione Titoli                 | Titoli                           |      |     |      | Non è prevista la pubblicazione di una classifica su | WEB                                   |     |      |                | -    |                                                 |               |
| Titoli di valutazione              |                                  |      |     |      |                                                      |                                       |     |      |                |      |                                                 |               |
| Non è stato inserito alcun documen | to e/o titolo di valutazione.    |      |     |      |                                                      |                                       |     |      |                |      |                                                 |               |
|                                    | 2                                |      |     |      |                                                      |                                       |     |      |                |      |                                                 |               |
| Home concorsi Stampa doman         | la di ammissione                 |      |     |      |                                                      |                                       |     |      |                |      |                                                 |               |

### Apparirà la seguente schermata. Clicca di nuovo su Immatricolazione

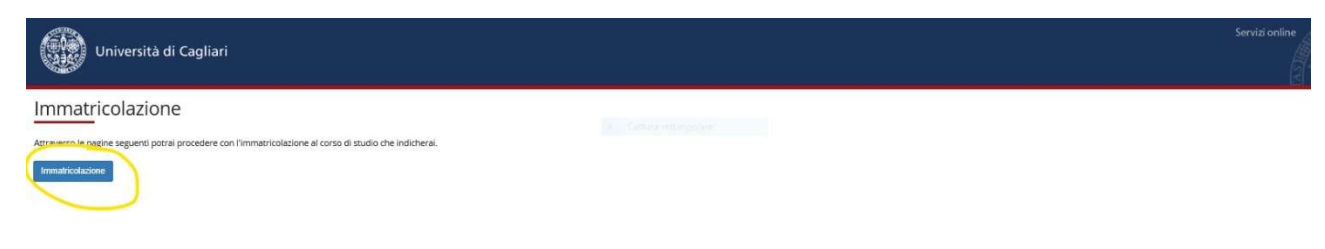

Apparirà la seguente schermata. Metti il flag su Corsi singoli e Clicca su Avanti.

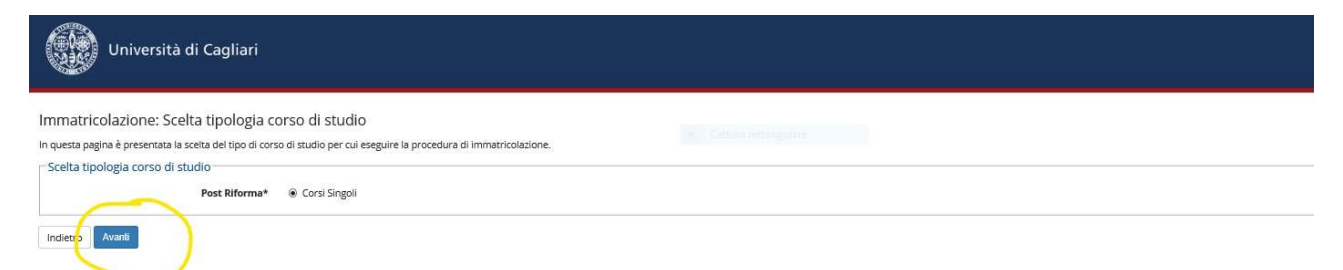

#### Apparirà la seguente schermata. Clicca su Conferma.

| Università di Cagliari                                                                   |                                                                            |  |
|------------------------------------------------------------------------------------------|----------------------------------------------------------------------------|--|
| nferma scelta Corso di Studio                                                            |                                                                            |  |
| uesta pagina sono riepilogate tutte le scelte impostate. Se corrette, procedi con la con | ferma, altrimenti utilizza il tasto "Indietro" per apportare le modifiche. |  |
| Corso di studio                                                                          | 22 328                                                                     |  |
| Facoltà                                                                                  | STUDI UMANISTICI                                                           |  |
| ipo di Titolo di Studio                                                                  | Tipo titolo non definito                                                   |  |
| ipo di Corso di Studio                                                                   | Corsi Singoli                                                              |  |
| nno Accademico                                                                           | 2019/2020                                                                  |  |
| orso di Studio                                                                           | CORSI SINGOLI                                                              |  |
|                                                                                          |                                                                            |  |
| Ordinamento di Corso di Studio                                                           |                                                                            |  |

#### Apparirà la seguente schermata con il riepilogo dei dati, clicca su Conferma.

Dati Anagrafici

In questa pagina vengono visualizzate le informazioni anagrafiche, residenza e domicilio. Cliccando sulla voce Modifica, delle varie sezioni informative, si possono cambiare i dati.

| Dati Personali                                                                                                    |                                                                                                    |
|----------------------------------------------------------------------------------------------------|----------------------------------------------------------------------------------------------------|
| News                                                                                                    | MADIO                                                                                                    |
| NOTICE CONTRACT OF CONTRACT OF CONTRACT                                                                                                    | MARIO                                                                                                    |
| Cognome                                                                                                    | RUSSI                                                                                                    |
| Sesso                                                                                                    | Maschio                                                                                                    |
| Data di nascita                                                                                                    | 01/01/1911                                                                                                    |
| Cittadinanza                                                                                                    | ITALIA                                                                                                    |
| Nazione di nascita                                                                                                    | ITALIA                                                                                                    |
| Provincia di nascita                                                                                                    | Roma (RM)                                                                                                    |
| Comune/Città di nascita                                                                                                    | Roma                                                                                                    |
| Codice Fiscale                                                                                                    | RSSMRA11A01H501C                                                                                                    |
| Modifica Dati Personali, Utilizza il link per modificare i Dati Personali                                                                                                    |                                                                                                    |
| Residenza                                                                                                    |                                                                                                    |
|                                                                                                    |                                                                                                    |
| Nazione                                                                                                    | ITALIA                                                                                                    |
| Provincia                                                                                                    | Roma (RM)                                                                                                    |
| Comune/Città                                                                                                    | Roma                                                                                                    |
| CAP                                                                                                    | 00100                                                                                                    |
| Frazione                                                                                                    |                                                                                                    |
| Indirizzo                                                                                                    | Via ioa                                                                                                    |
| N° Civico                                                                                                    |                                                                                                    |
| Data inizio validità indirizzo residenza                                                                                                    | 01/11/2019                                                                                                    |
| Telefono                                                                                                    |                                                                                                    |
| Domicilio coincide con residenza                                                                                                    | Si                                                                                                    |
| nodifica Dati di Residenza Utilizza il link per modificare i Dati di Residenza                                                                                                    |                                                                                                    |
| Recapiti                                                                                                    |                                                                                                    |
| a series a series a ser |                                                                                                    |
| Email                                                                                                    |                                                                                                    |
| Email Certificata                                                                                                    |                                                                                                    |
| Fax                                                                                                    |                                                                                                    |
| Cellulare                                                                                                    |                                                                                                    |
| Operatore Telefonico                                                                                                    |                                                                                                    |
| Dichiaro di aver preso visione dell'informativa ai sensi del Regolamento (UE) 2016/679, relativo alla protezione delle persone fisiche con<br>riguardo al trattamento dei dati personali, nonché alla libera circolazione di tali dati e della normativa italiana in vigore                                                                                                    | Si                                                                                                    |
| Acconsento alla comunicazione dei dati personali                                                                                                    | Si                                                                                                    |
| Acconsento alla diffusione dei dati personali                                                                                                    | Si                                                                                                    |
| Desidero ricevere, sul mio cellulare, SMS che mi informino su eventi, presentazioni ed appuntamenti dell'ateneo                                                                                                    | Non Abilitato                                                                                                    |
|                                                                                                    | Strongen Strongen Anderen Strongen Strongen |

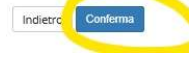

Ora inserisci i dati di immatricolazione.

Tipo: seleziona dal menù a tendina Immatricolazione Standard

Anno Accademico: 2019/2020

Lascia gli altri campi vuoti.

Nella sezione Dati Ulteriori:

Tipologia Didattica: Canale Tradizionale

#### Stato occupazionale: Non lavoratore studente a tempo pieno

Infine, clicca su Avanti

Indietr

Avant

| matricolazione: Dati immatricolaz                              | ione                                  |  |  |
|----------------------------------------------------------------|---------------------------------------|--|--|
| uesta pagina vengono richiesti altri dati necessari            | all'immatricolazione.                 |  |  |
| ipo di immatricolazione                                        |                                       |  |  |
| Tipo:*                                                         | Immatricolazione standard             |  |  |
| ati prima immatricolazione nel sistema ur                      | iversitario                           |  |  |
| Anno Accademico:*                                              | 2019/2020                             |  |  |
| Data di prima immatricolazione nel sistema<br>universitario:   | (gg/MM/yyyy)                          |  |  |
| Ateneo di prima immatricolazione nel<br>sistema universitario: |                                       |  |  |
| ati ulteriori                                                  |                                       |  |  |
| Sedi:*                                                         | Cagliari - Università degli Studi     |  |  |
| Tipologia didattica:*                                          | Canale tradizionale                   |  |  |
| Portatore di handicap:*                                        | O SI   No                             |  |  |
| Stato Occupazionale:*                                          | Non lavoratore studente a tempo pieno |  |  |
|                                                                |                                       |  |  |

# Apparirà la seguente schermata. Clicca su Conferma.

| Università di Cagliari                                                                                                    |                                                                  |  |
|----------------------------------------------------------------------------------------------------|------------------------------------------------------------------|--|
| Conferma scelte precedenti<br>n questa pagina sono riepliogate tutte le scelte impostate. Se corrette, procedi con la conferma, alt | rimenti utilizza il tasto "Indietro" per apportare le modifiche. |  |
| Dati Immatricolazione                                                                                                    |                                                                  |  |
| Anno Accademico                                                                                                    | 2019/2020                                                        |  |
| Facoltà                                                                                                    | STUDI UMANISTICI                                                 |  |
| Tipo di Titolo di Studio                                                                                                    | Tipo titolo non definito                                         |  |
| Tipo di Corso di Studio                                                                                                    | Corsi Singoli                                                    |  |
| Tipo domanda di immatricolazione                                                                                                    | Immatricolazione standard                                        |  |
| Corso di Studio                                                                                                    | CORSI SINGOLI                                                    |  |
| Ordinamento di Corso di Studio                                                                                                    | CORSI SINGOLI                                                    |  |
| Dati immatricolazione al Sistema Universitario                                                                                      |                                                                  |  |
| A.A. Immatricolazione SU                                                                                                    | 2019/2020                                                        |  |
| Data Immatricolazione SU                                                                                                    |                                                                  |  |
| Ateneo Immatricolazione SU                                                                                                    |                                                                  |  |
| Altri Dati di Immatricolazione                                                                                                    |                                                                  |  |
| Stato occupazionale                                                                                                    | Non lavoratore studente a tempo pieno                            |  |
| Sede                                                                                                    | Cagliari - Università degli Studi                                |  |
| Test di Valence                                                                                                    | Prova Scuola Superiore Classe Terza.                             |  |
| Indietro                                                                                                    |                                                                  |  |

# Apparirà la seguente schermata. A questo punto puoi chiudere la finestra.

| Università di Cagliari                                                                                                    |                                                                 |  |  |  |  |  |
|----------------------------------------------------------------------------------------------------|-----------------------------------------------------------------|--|--|--|--|--|
| Immatricolazione                                                                                                    |                                                                 |  |  |  |  |  |
| In questa pagina sono presentati i dati inseriti durante la procedura di immatricolazione. Se tutti i dati sono corretti, si può procedere al | lla visualizzazione e stampa del documento di immatricolazione. |  |  |  |  |  |
| Dati Immatricolazione                                                                                                    |                                                                 |  |  |  |  |  |
| Anno Accademico                                                                                                    | 2010                                                            |  |  |  |  |  |
| Facoltà                                                                                                    | STUDI UMANISTICI                                                |  |  |  |  |  |
| Tipo di Titolo di Studio                                                                                                    | Tipo titolo non definito                                        |  |  |  |  |  |
| Tipo di Corso di Studio                                                                                                    | podi Corso di Studio Corsi Singoli                              |  |  |  |  |  |
| Tipo di immatricolazione                                                                                                    | Tpo di Immatricolazione Immatricolazione standard               |  |  |  |  |  |
| Corso di Studio CORSI SINGOLI                                                                                                    |                                                                 |  |  |  |  |  |
| Ordinamento di Corso di Studio                                                                                                    | Drdinamento di Corso di Studio CORSI SINGOLI                    |  |  |  |  |  |
| Percorso di Studio                                                                                                    | comune                                                          |  |  |  |  |  |
|                                                                                                    |                                                                 |  |  |  |  |  |

Procedi con una Nuova Immatricolazione Stampa Domanda di Immatricolazione Controlla pagamenti

#### Dopo aver completato queste operazioni vai su http://tavolitecnici.unica.it

#### Clicca su Accedi in alto a destra

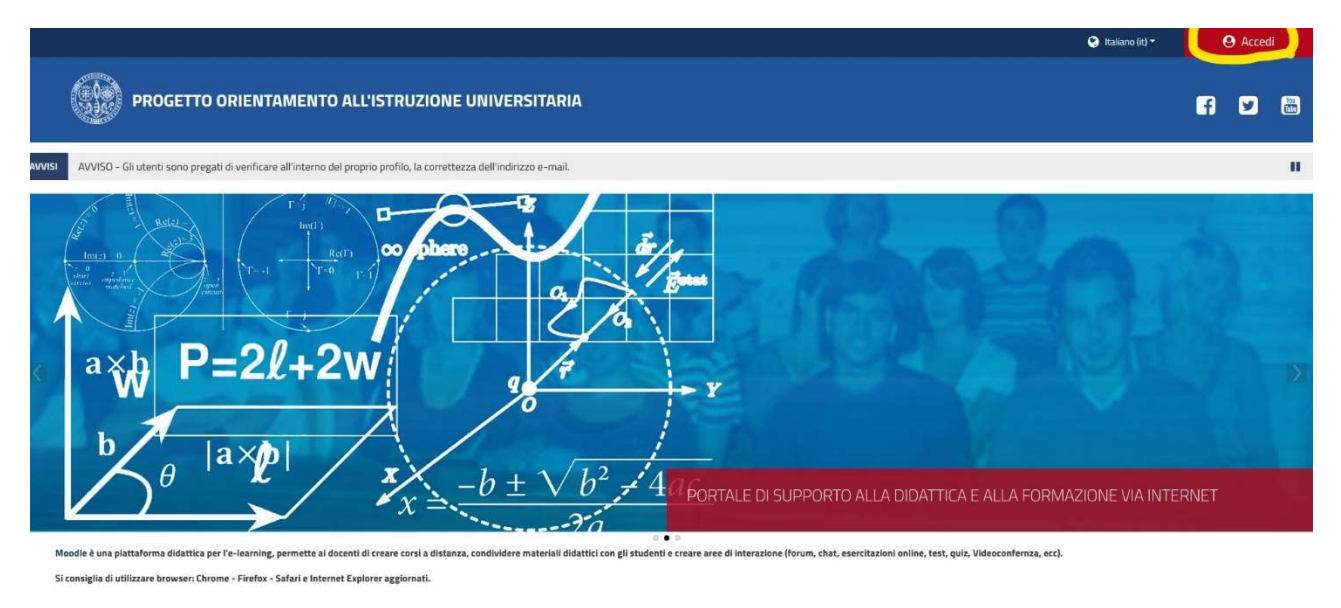

#### Inserisci le tue credenziali per accedere (Username e password)

|                                       |                                               |                                                                                      |                                                              | 🧐 Italiano (it) 🗝 |   | Acced | i   |
|---------------------------------------|-----------------------------------------------|--------------------------------------------------------------------------------------|--------------------------------------------------------------|-------------------|---|-------|-----|
|                                       | RIENTAMENTO ALL'ISTR                          | UZIONE UNIVERSITARIA                                                                 |                                                              |                   | f | y     | Yes |
| Login al sito                         |                                               |                                                                                      |                                                              |                   |   |       |     |
|                                       |                                               |                                                                                      |                                                              |                   |   |       |     |
| m.rossi23                             | Il browser deve avere i cookie<br>abilitati 🕢 | Èlap                                                                                 | rima volta che accedi qui?<br>ccesso al servizi online       |                   |   |       |     |
| •••••••<br>Ricorda username<br>Accedi |                                               | Esse3 – Studenti e docenti<br>Servizi U-Gov IRIS<br>Titulus – Protocollo informatico | WebMail UniCa<br>WebMail Amm.UniCa<br>WebMail Studenti.UniCa |                   |   |       |     |
|                                       |                                               | U-Sign – Web firma<br>Survey UniCa<br>Studenti recupero password e nome utent        | Filesender GARR<br>Servizio Online Presenze<br>e             |                   |   |       |     |

Apparirà la seguente schermata, vai su Tutti gli Istituti.

| $b \theta  a \times p $                                                                                                    | $\frac{1}{x} = -b \pm \sqrt{b^2 + 4ac}$                                                                                                    | I SUPPORTO ALLA DIDATTICA E ALLA FORMAZIONE VIA INTERNET                                                                                                    |
|----------------------------------------------------------------------------------------------------|----------------------------------------------------------------------------------------------------|----------------------------------------------------------------------------------------------------|
| loodie è una plattaforma didattica per l'e-learning, permette ai docenti di creare corsi a distanza, condividere n                                                                                                    | ateriali didattici con gli studenti e ceare area di interzzione firmur, chat, esercitzzioni online, test, quiz, Vdocomfernza, ect.SI                                                                                                    | consiglia di utilizzate browser: Otrone - Pirefox - Satari e Internet Explorer aggiornati.                                                                            |
| obalità accesso eshaferti.<br>unife le costenziali, della procedura fisuali real'anni tegni (le tatessa unati anche per l'accesso well).<br>I suderti pessono cartilare is passavori di accesso ai alto o recuperaria in caso di unarimento segundo le infor<br>como una indicitato opo 21 core dalla modifica. | Modultila accesso docenti:<br>1. Innoire mill'anza logni le condenciali di U-Gau<br>nastrari presenti a <b>questa pagina</b> .<br>2. (es. comot e pansacorri).                                                                                                    | Ped seare Moodle anche can una specifica ago.<br>1. 5 andra ago.<br>2. Investrio l'indettoto di vito: https:/taxellecnisi.unica.it<br>3. Investrio le har ordenniali. |
| Partners     Partners     Partners     Partners     Partners     Partners     Partners     Partners                                                                                                    | Sand Correct 10                                                                                                    |                                                                                                    |
| Vareguession     Vareguession     Vareguession     Suburb down disc     Varegues dis statio     Varegues disc     Varegues disc     Varegues disc     Vareguession     Vareguession     Vareguession     Vareguession     Vareguession     Vareguession                                                         | * SUPPORTO TECHED<br>* LEET CLASSICI<br>* LEET SCARSICI<br>* LEET SCARSICITISTIC<br>+ LEET SCARSITICITISTIC SPECIAL SPECIAL SP |                                                                                                    |
| Uters online<br>1 starts online lutter 5 minut)                                                                                                    | Consideration of the second second seco              |                                                                                                    |

Apparirà la seguente schermata, vai su TEST STUDENTI

| Modalità accesso studenti:<br>inserire le ordennali della procedura Esseià nell'anna login, (le stesse usate anche per l'accesso will).<br>Gi studenti posonore cambiare la passandi di accesso al silto o recuperaria in caso di smanrimento seguendo le inform<br>L'accesso surà nabilitato dopo 24 ore dalla modifica. | Modalità accesso discenti:<br>1. Inserie nell'ana login le cedenduit di U-Gex.<br>acioni presenti a questa pagina . 2. les. usenti e password ).                                                                                                    | Peal usare Mootle anche con una specifica app.<br>1. Scarica app.<br>2. Insertio l'indifizzo del sitto https://tax-difecrici.unica.it<br>3. Insertine in two condensiali. |
|----------------------------------------------------------------------------------------------------|----------------------------------------------------------------------------------------------------|----------------------------------------------------------------------------------------------------|
|                                                                                                    | Search Counses     Ve       > SUPPORTO TECNICO       > LICEI CLASSICI       > LICEI SCENTTRICI       > LICEI LINGUISTICURATISTICUPSICOPEDAGOGICI E SCIENZE UMANIE       > ISTITUTI REVIEL/COMMERCIALI       > TUTTI GLI ISTITUTI       > TAVOLO TECNICO TRASVERSALE |                                                                                                    |
|                                                                                                    | TEST STUDENTT     TEST DI PROVA                                                                                                    |                                                                                                    |

Apparirà la seguente schermata, vai sulla classe di riferimento.

Ad esempio: se sei in Terza Superiore: **Classe Terza**, se sei in Quarta Superiore: **Classe Quarta**, se sei in Quinta Superiore: **Classe Quinta**.

| Ste nasionau A antiburo                            |                                                     |
|----------------------------------------------------|-----------------------------------------------------|
| Corsi > Tutti gli Istituti > Test Studenti         |                                                     |
| ••••••                                             |                                                     |
| A Navigazione                                      |                                                     |
| ~ Home                                             | Chiegonie u Casa.                                   |
| 2 Dashboard                                        | inter Ballanen v. ker zeno 🔺                        |
| > Pagine del sito                                  |                                                     |
| ✓ I miei corsi                                     | Teentol was                                         |
| > Test Classi 3                                    | Classe Terza                                        |
| × Carsi                                            |                                                     |
| > Supporto Tecnico                                 | Decente silvia aromando                             |
| > Licei Classici                                   | Docente: valena atzeni                              |
| > Licei Scientifici                                | Docente: Antonello Frau                             |
| Licei Lineuistici/Artistici/Psicopedaeogici e Scie | Docente, chuia mels                                 |
| > Istituti Professionali                           | Docence areasance a manu                            |
| > Istituti Tecnici/Commerciali                     | 😳 Classe Quarta                                     |
| ✓ Tutti gli Istituti                               |                                                     |
| > Tavolo Tecnico Trasversale                       | Docente: silva aromando                             |
| ✓ Test Studenti                                    | Docente vaeria atzeni<br>Discente Antenello Erea    |
| Tassa Terra                                        | Discellar, Huardinal Prast                          |
| Classe Orierta                                     | Docente alessanda muru                              |
| The Classe Quints                                  |                                                     |
| le case durita                                     | © Classe Quinta                                     |
| > lest ol prova                                    |                                                     |
|                                                    | Lucente sinua armanoo                               |
| Amministrazione                                    | Doctor Le Veteria dazoni<br>Descarto Antonello Eseu |
|                                                    | Doctor fulsa male -                                 |
| ✓ Categoria: Test Studenti                         | Dependent alessandra munu                           |
| Quadri di competenze                               |                                                     |

Apparirà la seguente schermata, clicca su ISCRIVIMI.

| <ul> <li>Bashboard C Supporto</li> <li>rsi &gt; Tutti gli Istituti &gt; Test Studenti &gt; Classe Terza &gt; Iscrivimi in questo cors</li> </ul> | io > Opzioni di iscrizione                          |                                    |
|----------------------------------------------------------------------------------------------------|-----------------------------------------------------|------------------------------------|
| ▲ Navigazione<br>→ Home                                                                                                    | Opziani di iscrizione                               |                                    |
| A Dashboard                                                                                                    | © Classe Terza                                      |                                    |
| Pagine del sito                                                                                                    |                                                     |                                    |
| × I miej consi                                                                                                    | Docente: silvia aromando                            |                                    |
| > Test Classi 3                                                                                                    | Docente: valeria atzeni                             |                                    |
| × Corsi                                                                                                    | Docente: Antonello Frau                             |                                    |
| <ul> <li>Tutti eli Istituti</li> </ul>                                                                                                    | Docente: chiara melis                               |                                    |
| > Tavolo Tecnico Trasversale                                                                                                    | Docente: alessandra murru                           |                                    |
| ✓ Test Studenti                                                                                                    |                                                     |                                    |
| Classe Jerza                                                                                                    | <ul> <li>Iscrizione spontanea (Studente)</li> </ul> |                                    |
| Classe Quarta                                                                                                    |                                                     |                                    |
| Classe Ouinta                                                                                                    |                                                     | Non e necessario sua chiave di isc |
| > Supporto Tecnico                                                                                                    |                                                     |                                    |
| > Licei Classici                                                                                                    |                                                     | Ischvimi                           |
| > Licel Scientifici                                                                                                    |                                                     |                                    |
| Licei Linguistici/Artistici/Psicopedagogici e Scie                                                                                               |                                                     |                                    |
| > Istituti Professionali                                                                                                    |                                                     |                                    |
| > Istituti Tecnici/Commerciali                                                                                                    |                                                     |                                    |
| > Test di prova                                                                                                    |                                                     |                                    |
|                                                                                                    |                                                     |                                    |
| Amministrazione                                                                                                    |                                                     |                                    |
|                                                                                                    |                                                     |                                    |

# Seleziona il test da svolgere.

| PROGETTO ORIENTAMENTO ALL'ISTRUZIONE UNIVERSITARIA       |                                          |  |  |  |
|----------------------------------------------------------|------------------------------------------|--|--|--|
| Home 🏤 Dashboard 🤀 Supporto                              |                                          |  |  |  |
| > I miel corsi > Classe Terza                            |                                          |  |  |  |
| La Navigazione                                           |                                          |  |  |  |
| * nome      Bashboard                                    | Comprensione del testo                   |  |  |  |
| > Pagine del sito                                        | TEST COMPRENSIONE DEL TESTO CLASSE TERZA |  |  |  |
| Classe Terza     Partecipanti                            | Inglese                                  |  |  |  |
| Competenze                                               | EST INGLESE CLASSE TERZA                 |  |  |  |
| Comprensione del testo     Inclese                       | Logica e matematica                      |  |  |  |
| <ul> <li>Logica e matematica</li> <li>Scienze</li> </ul> | EST LOGICA MATEMATICA CLASSE TERZA       |  |  |  |
| TEST SCIENZE CLASSE TERZA                                | Scienze                                  |  |  |  |
| V 1934 Collision 3                                       | EST SCIENZE CLASSE TERZA                 |  |  |  |
| Amministrazione                                          |                                          |  |  |  |
| ✓ Amministrazione del corso                              |                                          |  |  |  |

# Apparirà la seguente schermata. Clicca su **TENTA IL QUIZ ADESSO**.

| PROGETTO ORIENTAMENTO ALL'ISTRUZI                                      | DNE UNIVERSITARIA                        |                    |
|------------------------------------------------------------------------|------------------------------------------|--------------------|
| niei corsi > Classe Terza > Comprensione del testo > TEST COMPRENSIONE | DEL TESTO CLASSE TERZA                   |                    |
|                                                                        |                                          |                    |
| Navigazione                                                            | TEST COMPRENSIONE DEL TESTO CLASSE TERZA |                    |
| P Dashhoard                                                            |                                          | Tentativi permes   |
| > Paeine del sito                                                      |                                          | Limite di tempo: 4 |
| <ul> <li>I miei corsi</li> </ul>                                       |                                          |                    |
| ✓ Classe Terza                                                         |                                          |                    |
| > Partecipanti                                                         |                                          | Tenta il quiz ade  |
| Competenze                                                             |                                          |                    |
| III Valutazioni                                                        |                                          |                    |
| ✓ Comprensione del testo                                               |                                          |                    |
| TEST COMPRENSIONE DEL TESTO CLASSE TERZA                               |                                          |                    |
| ∽ Inglese                                                              |                                          |                    |
| TEST INGLESE CLASSE TERZA                                              | Val a                                    |                    |
| Logica e matematica                                                    |                                          |                    |
| > Scienze                                                              |                                          |                    |
| > Test Classi 3                                                        |                                          |                    |
|                                                                        |                                          |                    |
| E Amministrazione                                                      |                                          |                    |
|                                                                        |                                          |                    |

Apparirà la seguente schermata. Clicca su AVVIA IL TENTATIVO.

|                                                                                                    | TARIA                                   |                    |                                                                                                    |                                                                     |
|----------------------------------------------------------------------------------------------------|-----------------------------------------|--------------------|----------------------------------------------------------------------------------------------------|---------------------------------------------------------------------|
| 6 Home 🏟 Dashboard 🗘 Supporto                                                                                                    |                                         |                    |                                                                                                    |                                                                     |
| 🛸 > 1 miei consi > Classe Terza > Comprensione del testo > TEST COMPRENSIONE DEL TESTO CLASSE TERZ                                                                                                    | 5                                       |                    |                                                                                                    |                                                                     |
| Annovation     Contract     Subtract     Subtract | TEST COMPREMIENTE DEL TESTO CLASSE TERZ | Avvia Il tentativo | 8                                                                                                    | Tentalah permawi 1<br>Linter di tanga 40 min.<br>Tenta 11 que advec |
| Vegina     Test reculse culose tranca     Jugica e matematica     Searce     Searce     Test David     Reculse culose tranca     A fact David     Anometaticance     Anometaticance     Ammetaticance                                                                                                    | V0 4                                    | Quiz a tempo       | E quíz ha un limite di tempa di 40 mm. I tempo sará kontegede a<br>parte del inicio del tentorio. I quiz deve esere investo primo del<br>protecto<br>protecto<br>pro |                                                                     |

Per vedere le stesse istruzioni in formato video:

Link al Video https://drive.google.com/file/d/1z8Pc3Tlw5D-y3IH95FZHskOmB\_JJPEGt/view

#### SERVIZIO HELP DESK

Dott.ssa Stefania Danese sdanese@unica.it 0706752394

- Dott.ssa Chiara Melis chiara.melis@unica.it 0706752495
- Dott.ssa Silvia Aromando silvia.aromando@unica.it 0706752137
- Dott.ssa Valeria Atzeni valeria.atzeni@unica.it 0706752117
- Dott. Carlo Passino carlo.passino@unica.it 0706752496
- Dott. Antonello Frau antonello.frau@unica.it 0706752066